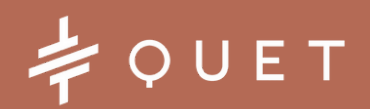

QUET PRO ECG REPORTING SOFTWARE

### FIRST STEPS AND QUICK GUIDE FOR CARDIOLOGISTS

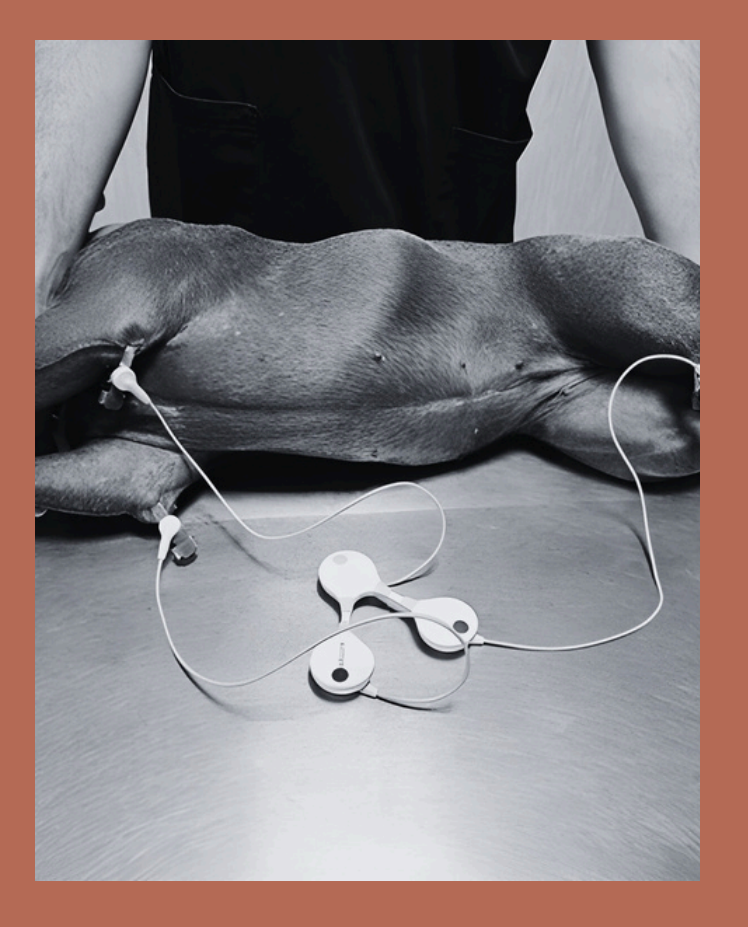

<u>www.quetecg.com</u> +39 3757192413 hello@quetecg.com 01 PRELIMINARY STEPS

**02** HOW TO VIEW ECG DATA

03

ECG ANALYSIS AND SIGNIFICANT EVENTS

04

MEASUREMENTS

05 REPORTS

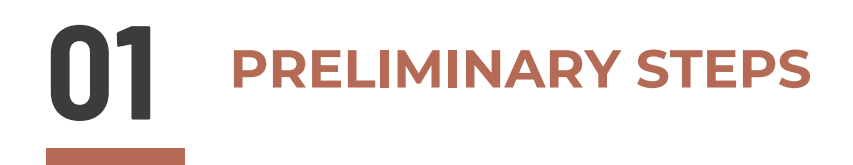

REGISTER AS A REPORTING CARDIOLOGIST \_ ON APP.QUETECG.COM PLEASE MAKE SURE YOU FLAG "ECG REPORTING CENTER". IF YOU HAVE ALL REQUIREMENTS, WE'LL MAKE SURE YOUR ACCOUNT IS APPROVED IN A FEW HOURS.

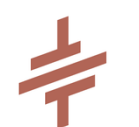

INSTALL PC SOFTWARE(QUET PRO) ON A WINDOWS PC

- 1. RUN PC SOFTWARE & LOG IN
- 2. ENTER YOUR QUET PRO PERSONAL PASSKEY

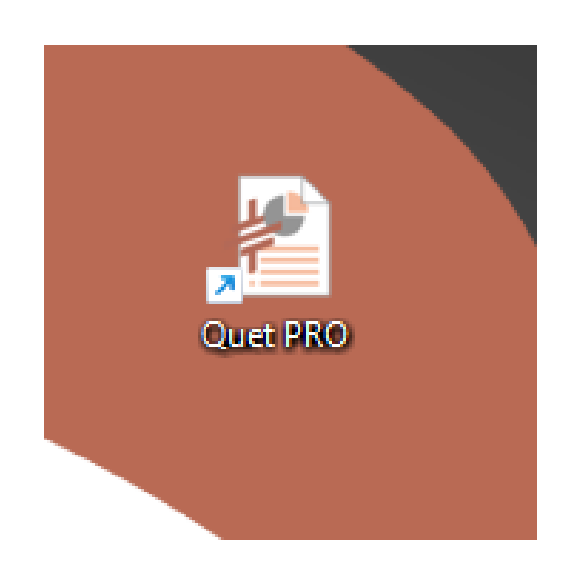

# 02 HOW TO VIEW ECG DATA

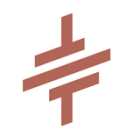

#### LOG IN TO SERVER <u>HERE</u> (USING YOUR ID AND PW) AND IN THE "WAIT REVIEWING" SECTION YOU'LL SEE ALL PENDING ECGS DOWNLOAD ECG RECORDING

| Wait Reviewin | g Finish Reviewing  |                     |          |          |
|---------------|---------------------|---------------------|----------|----------|
| Device ID     | Start               | Finish              | Duration | ECG Data |
| SHC-U7D-2228  | 2024-09-23 10:04:40 | 2024-09-23 10:05:09 | 0:00:29  | Download |
| SHC-U7D-2228  | 2024-09-20 09:53:45 | 2024-09-20 09:54:15 | 0:00:30  | Download |
| SHC-U8-1474   | 2024-09-18 14:42:08 | 2024-09-18 14:43:10 | 0:01:02  | Download |
| SHC-U8-1474   | 2024-09-18 14:36:24 | 2024-09-18 14:36:54 | 0:00:30  | Download |
| SHC-U8-1474   | 2024-09-18 11:53:24 | 2024-09-18 11:53:54 | 0:00:30  | Download |
| SHC-U7D-2228  | 2024-09-09 12:21:06 | 2024-09-09 12:21:38 | 0:00:32  | Download |
| SHC-U8-1459   | 2024-07-15 13:28:52 | 2024-07-15 13:29:04 | 0:00:12  | Download |
| SHC-U8-1459   | 2024-07-15 12:42:47 | 2024-07-15 12:43:55 | 0:01:08  | Download |

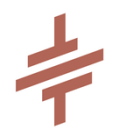

### RUN PC SOFTWARE & OPEN DOWNLOADED ECG FILE (MAKE SURE NOT TO UNZIP THE ORIGINAL FOLDER)

| 🀔 Quet PR | 0        |                                                   |               |       |           |               |   |  |         |          |      |           | -           | - 0 ×                  |
|-----------|----------|---------------------------------------------------|---------------|-------|-----------|---------------|---|--|---------|----------|------|-----------|-------------|------------------------|
|           | Nor<br>) | me Ora inizio<br>(::)                             | Frequenza car | diaca |           | bpm           |   |  |         |          |      |           |             | Good Health, Good Life |
|           | Derivati | a per l'analisi delle onde R Lead-2 Aggiur Cancel |               |       | Carta ECG | Intervallo Ri | 6 |  | Calcolo | RRI anor | male | Evento    | Derivata II | Verifica dei dati      |
| 1         | 200      | Frequenza cardiaca (bpm)                          |               |       |           |               |   |  |         | -        |      |           |             |                        |
| Ш         | 200      | ·····                                             |               |       |           |               |   |  |         |          |      | RRI varia | anza (%) 30 | Impostare              |
|           | 100      |                                                   |               |       |           |               |   |  |         | Numero   | Ora  |           | RRI (Sec)   |                        |
|           |          |                                                   |               |       |           |               |   |  |         |          |      |           |             |                        |
| aVR       | 0        |                                                   |               |       |           |               |   |  |         |          |      |           |             |                        |
| aVL       |          | ECG (mV)                                          |               |       |           |               |   |  |         |          |      |           |             |                        |
| aVF       | 15       | s LEAD-1                                          |               |       |           |               |   |  |         |          |      |           |             |                        |

### **03** ECG ANALYSIS AND SIGNIFICANT EVENTS

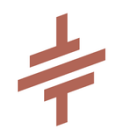

### MOUSE RIGHT BUTTON CLICK + SWIPE ECG TO LEFT UNTIL REVERSED TRIANGLES SHOWN ON TOP

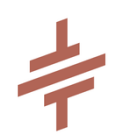

ON TOP BAR YOU CAN CHANGE VOLTAGE AND PAPER SPEED , MANUALLY ADD ORE DELETE AN "R PEAK", SEE ECG ON GRAPH PAPER, CHANGE THE DERIVATIVE ON WHICH YOU WANT TO MAKE MEASUREMENTS

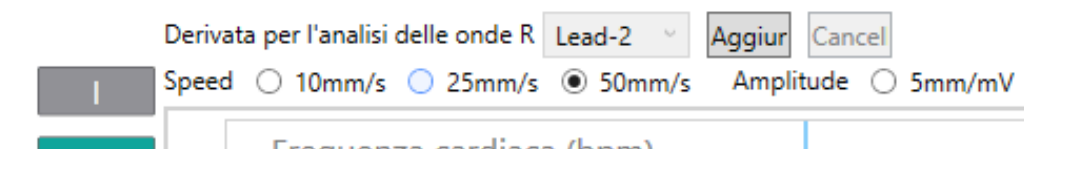

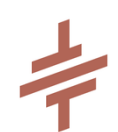

ON THE ABNORMAL RRI TAB ON THE RIGHT YOU CAN CHECK THE LIST OF ' R-R' INTERVALS (COMPARING THE 'R-R' INTERVAL OF A R PEAK POINT TO THE PREVIOUS 8 R-R INTERVALS). TO MOVE UP AND DOWN, PRESS THE ARROW KEYS. TO DELETE SELECT RRI ON THE LIST AND PRESS D KEY OR CANC.

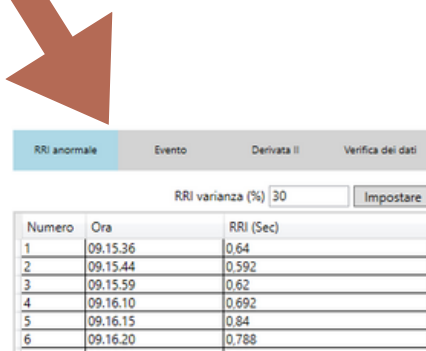

| -  | 09.10.10 | 0,074 |  |
|----|----------|-------|--|
| 5  | 09.16.15 | 0.84  |  |
| 6  | 09.16.20 | 0,788 |  |
| 7  | 09.16.28 | 0,78  |  |
| 8  | 09.16.37 | 0,92  |  |
| 9  | 09.16.44 | 0,94  |  |
| 10 | 09.16.50 | 0,696 |  |
| 11 | 09.16.58 | 0,932 |  |
| 12 | 09.17.03 | 0,86  |  |
| 13 | 09.17.08 | 0,732 |  |
|    | 00 17 16 | 0.644 |  |

# **03** ECG ANALYSIS AND SIGNIFICANT EVENTS

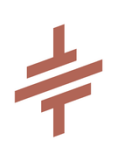

BY CLICKING ON THE EVENT LABEL, YOU CAN ADD SIGNIFICANT EGC EVENTS (AFTER SELECTING R WAVE). THAT WILL ADD AN ECG STRIP OF EACH SPECIFIC EVENT ON THE FINAL REPORT. ANY PATIENT EVENT (FAINTING, PANTING, COLLAPSE ETC) THAT WAS ADDED TO THE ECG WHILE RECORDED WILL APPEAR IN THE "PATIENT EVENT" TAB.

| Carta ECG Intervallo RR | Calcolo |    | RRI anorm    | ale Even | to Derivata II   | Verifica dei dati |
|-------------------------|---------|----|--------------|----------|------------------|-------------------|
|                         |         | E١ | vento signif | licativo | Age              | jiungi 🔺 🔻        |
|                         |         |    | Numero       | Ora      | Nome dell'evento | Dettagli evento   |
|                         |         |    | 1            | 11.53.37 | ST elevation     | ST elevation      |
|                         |         |    | 2            | 11.53.39 | long QT          | long QT           |
| ▼   ▼     ▼     ▼       | ▼  ▼    |    |              |          |                  |                   |

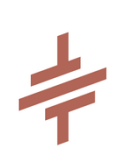

DATA VERIFICATION SHOWS THE LIST OF MINIMUM HEART RATE, MAXIMUM HEART RATE, AND MAXIMUM RRI. YOU CAN SELECT A VALUE AND CHECK WHETHER THE VALUES ARE NOT AFFECTED BY NOISE OR ANY OTHER ABNORMAL FACTORS. THE BLUE VERTICAL LINE ON THE MAIN SCREEN SHOWS THE PEAK POINT.

PRESS 'D' TO DELETE VALUES AND HEART RATE (BPM) WILL BE RE-CALCULATED.

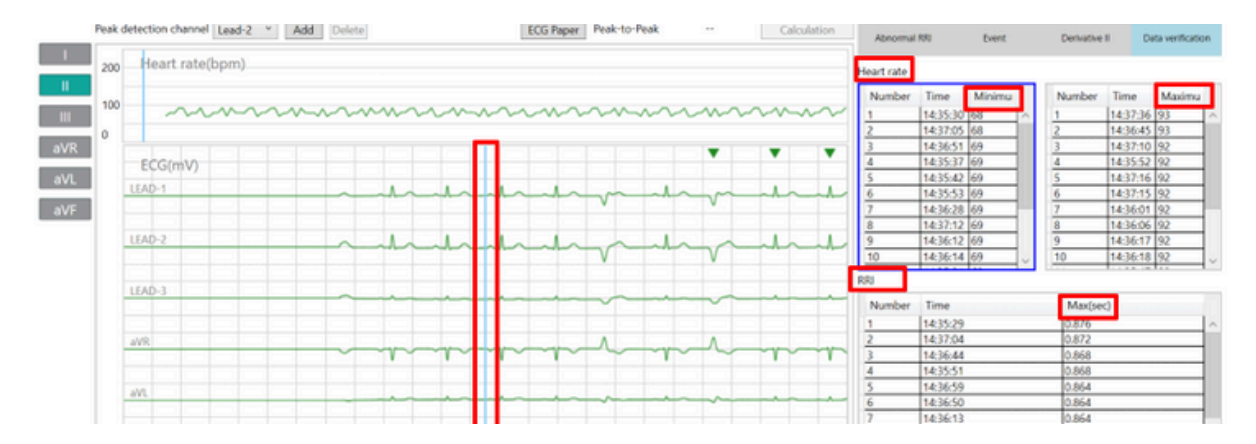

## 04 MEASUREMENTS

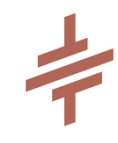

#### FOR MEASUREMENTS, CLICK ON THE LEAD II LABEL. SELECT A R PEAK(REVERSED TRIANGLE) BY MOUSE LEFT BUTTON CLICK. CLICK "SELECT" ON THE RIGHT

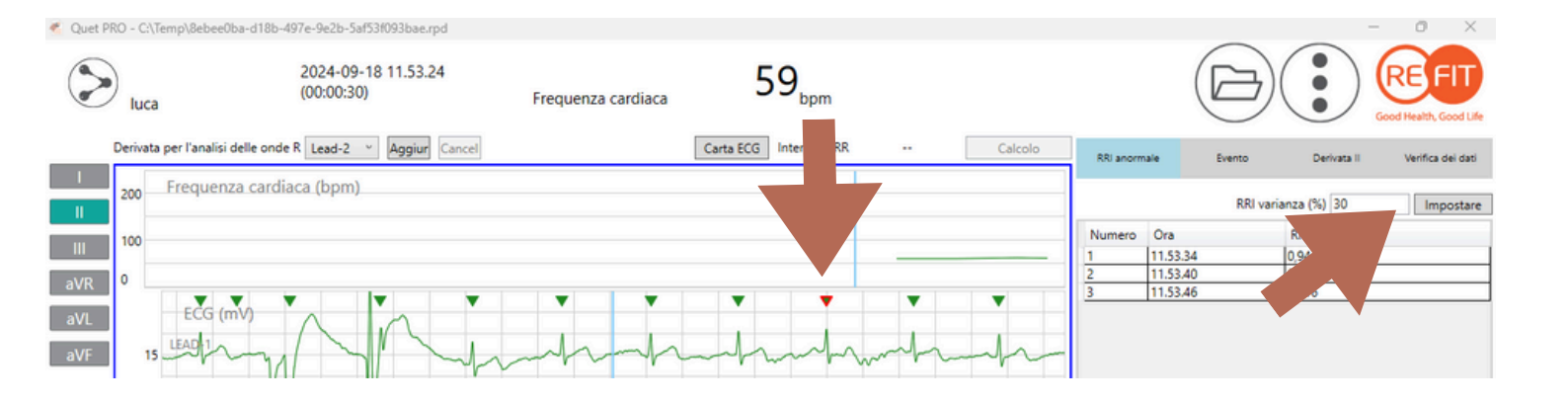

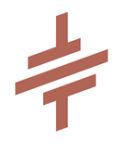

- TO INPUT VALUES ON THE TABLE REFER TO ECG PAPER ON TOP
- SKY-BLUE RULERS APPEAR ONCE YOU CLICK ON THE VALUE IN THE TABLECHART
- CLICK "INPUT" ON TOP RIGHT CORNER OF THE CHART TO INSERT VALUES YOU HAVE MEASURED

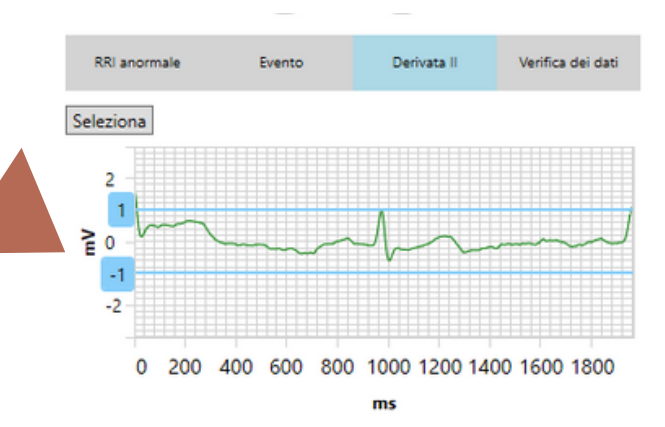

|                | Am;           | piezza (mV) 2 Impostare |
|----------------|---------------|-------------------------|
| Derivata II    | Ampiezza (mV) | Durata (ms)             |
| Onda P         | 0             | 0                       |
| Intervallo PQ  |               | 0                       |
| Complesso QRS  |               | 0                       |
| Onda R         | 0             |                         |
| Intervallo QT  |               | 0                       |
| Intervallo QTc |               | 0                       |

## 04 MEASUREMENTS

PEAK TO PEAK FUNCTION IS FOR MEASURING INTERVAL(MS) BETWEEN 2 PEAK POINTS (REVERSED TRIANGLE POINTS ON TOP). SELECT THE START POINT BY CLICKING A TRIANGLE SELECT THE END POINT BY CLICKING ANOTHER TRIANGLE WHILE PRESSING THE SHIFT KEY, AND THEN CLICK THE CALCULATION.

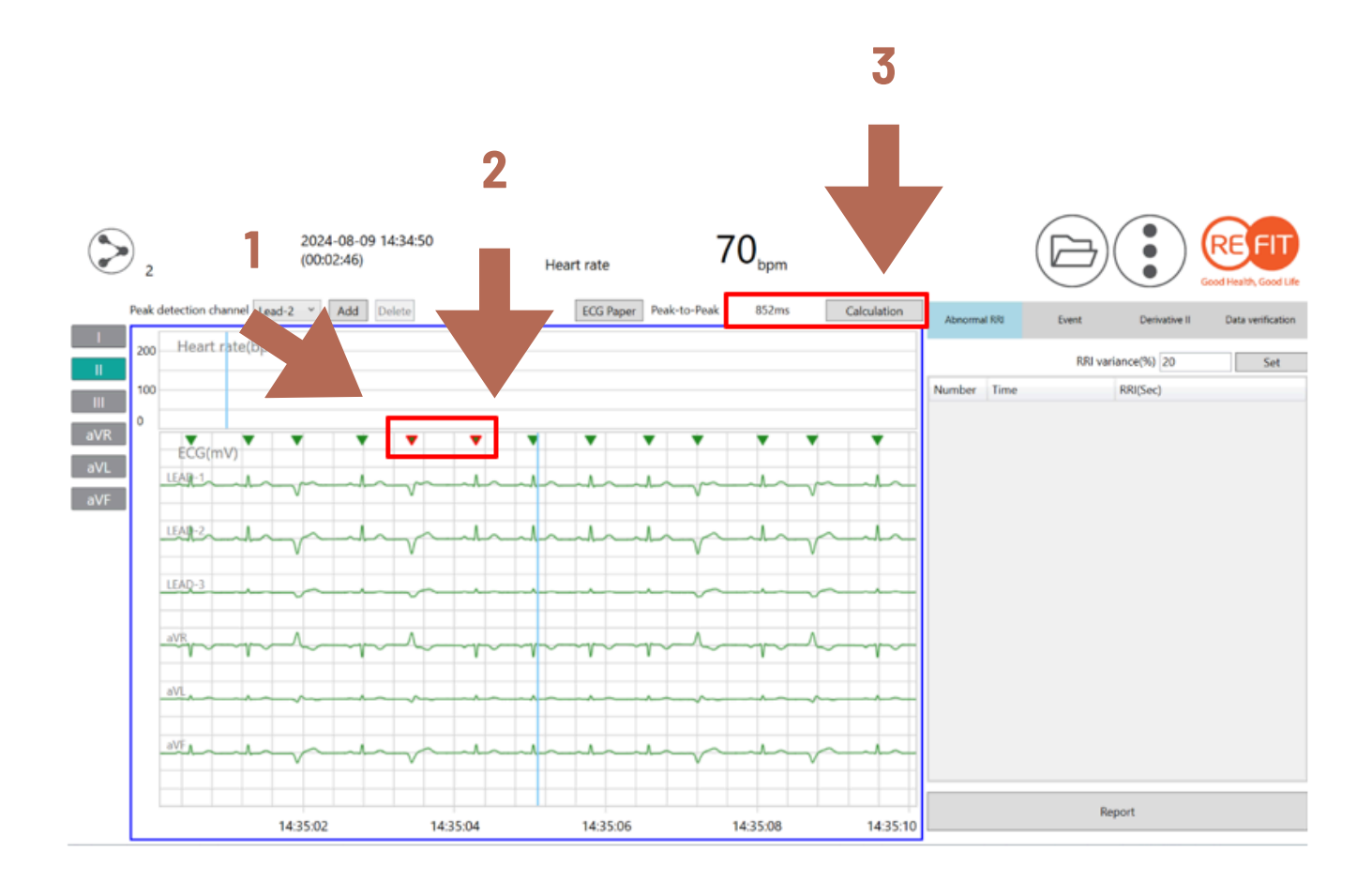

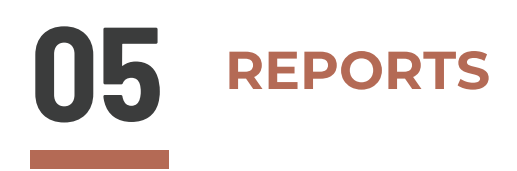

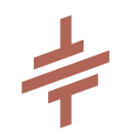

### CLICK "REPORT" AT THE BOTTOM-RIGHT SIDE OF YOUR SCREEN. A REPORT TO BE COMPLETED WILL POP UP

| RRI anor<br>Frequenza<br>Numero<br>1<br>2<br>3<br>4<br>5<br>6 | Cardiaca<br>Ora<br>11.53.51<br>11.53.50<br>11.53.50<br>11.53.54<br>11.53.54<br>11.53.53 | Evento<br>Minimum<br>61<br>61<br>61<br>62<br>62<br>63                                                                                                    | Derivata Numero 1 2 3 4 5 6                                                                                                    | Ora<br>11.53.53<br>11.53.54<br>11.53.54<br>11.53.52<br>11.53.49<br>11.53.50                                                                                                    | Maximum<br>63<br>62<br>61<br>61                                                                                                    |
|---------------------------------------------------------------|-----------------------------------------------------------------------------------------|----------------------------------------------------------------------------------------------------|----------------------------------------------------------------------------------------------------|----------------------------------------------------------------------------------------------------|----------------------------------------------------------------------------------------------------|
| Numero<br>1<br>2<br>3<br>4<br>5<br>6                          | Ora<br>11.53.51<br>11.53.50<br>11.53.49<br>11.53.52<br>11.53.54<br>11.53.53             | Minimum<br>61<br>61<br>62<br>62<br>63                                                                                                    | Numero<br>1<br>2<br>3<br>4<br>5<br>6                                                                                                    | Ora<br>11.53.53<br>11.53.54<br>11.53.52<br>11.53.49<br>11.53.50                                                                                                    | Maximum<br>63<br>62<br>62<br>61<br>61                                                                                                    |
| 1<br>2<br>3<br>4<br>5<br>6                                    | 11.53.51<br>11.53.50<br>11.53.49<br>11.53.52<br>11.53.54<br>11.53.53                    | 61<br>61<br>62<br>62<br>63                                                                                                    | 1<br>2<br>3<br>4<br>5<br>6                                                                                                    | 11.53.53<br>11.53.54<br>11.53.52<br>11.53.49<br>11.53.50                                                                                                    | 63<br>62<br>62<br>61<br>61                                                                                                    |
| 2<br>3<br>4<br>5<br>6                                         | 11.53.54<br>11.53.50<br>11.53.54<br>11.53.54<br>11.53.53                                | 61<br>61<br>62<br>62<br>63                                                                                                    | 2<br>3<br>4<br>5<br>6                                                                                                    | 11.53.59<br>11.53.54<br>11.53.52<br>11.53.49<br>11.53.50                                                                                                    | 62<br>62<br>61<br>61                                                                                                    |
| 3<br>4<br>5<br>6                                              | 11.53.49<br>11.53.52<br>11.53.54<br>11.53.53                                            | 61<br>62<br>62<br>63                                                                                                    | 3<br>4<br>5<br>6                                                                                                    | 11.53.52<br>11.53.49<br>11.53.50                                                                                                    | 62<br>61<br>61                                                                                                    |
| 4<br>5<br>6                                                   | 11.53.52<br>11.53.54<br>11.53.53                                                        | 62<br>62<br>63                                                                                                    | 4<br>5<br>6                                                                                                    | 11.53.49<br>11.53.50                                                                                                    | 61                                                                                                    |
| <u>5</u><br>6                                                 | 11.53.54<br>11.53.53                                                                    | 62<br>63                                                                                                    | 5                                                                                                    | 11.53.50                                                                                                    | 61                                                                                                    |
| 6                                                             | 11.53.53                                                                                | 63                                                                                                    | 6                                                                                                    | -                                                                                                    | 1.0                                                                                                    |
|                                                               |                                                                                         |                                                                                                    |                                                                                                    | 11.53.51                                                                                                    | 61                                                                                                    |
| <                                                             |                                                                                         | >                                                                                                    | ¢                                                                                                    |                                                                                                    | >                                                                                                    |
| Numero                                                        | Ora                                                                                     |                                                                                                    | Max (se                                                                                                    | ec)                                                                                                    |                                                                                                    |
| 1                                                             | 11.53.46                                                                                |                                                                                                    | 1016                                                                                                    | ,                                                                                                    | ~                                                                                                    |
| 2                                                             | 11.53.45                                                                                |                                                                                                    | 1,004                                                                                                    |                                                                                                    |                                                                                                    |
| 3                                                             | 11.53.47                                                                                |                                                                                                    | 0,996                                                                                                    |                                                                                                    |                                                                                                    |
| 4                                                             | 11.53.36                                                                                |                                                                                                    | 0,992                                                                                                    |                                                                                                    |                                                                                                    |
| 5                                                             | 11.53.40                                                                                |                                                                                                    | 0,988                                                                                                    |                                                                                                    |                                                                                                    |
| 6                                                             | 11.53.41                                                                                |                                                                                                    | 0,984                                                                                                    |                                                                                                    |                                                                                                    |
| /                                                             | 11.53.48                                                                                |                                                                                                    | 0,98                                                                                                    |                                                                                                    |                                                                                                    |
| 9                                                             | 11.53.39                                                                                |                                                                                                    | 0,976                                                                                                    |                                                                                                    |                                                                                                    |
| 10                                                            | 11.53.49                                                                                |                                                                                                    | 0,972                                                                                                    |                                                                                                    |                                                                                                    |
| 11<br><                                                       | 11.53.37                                                                                |                                                                                                    | 0 968                                                                                                    |                                                                                                    |                                                                                                    |
|                                                               |                                                                                         |                                                                                                    |                                                                                                    |                                                                                                    |                                                                                                    |
|                                                               |                                                                                         |                                                                                                    |                                                                                                    |                                                                                                    |                                                                                                    |
|                                                               | 2<br>3<br>4<br>5<br>6<br>7<br>8<br>9<br>10<br>11<br><                                   | 2 11.53.45<br>3 11.53.47<br>4 11.53.40<br>5 11.53.40<br>6 11.53.40<br>6 11.53.40<br>9 11.53.49<br>9 11.53.49<br>10 11.53.49<br>10 11.53.49<br>11 11.53.37<br>< | 1<br>2<br>11.53.45<br>3<br>11.53.47<br>4<br>11.53.36<br>5<br>11.53.40<br>6<br>11.53.40<br>6<br>11.53.44<br>8<br>11.53.49<br>9<br>11.53.49<br>9<br>11.53.49<br>10<br>11.53.49<br>10<br>11.53.49<br>10<br>11.53.49<br>10<br>11.53.49<br>10<br>11.53.49<br>10<br>11.53.49<br>10<br>11.53.49<br>10<br>10<br>10<br>10<br>10<br>10<br>10<br>10<br>10<br>10 | 2 11.53.45 1.004<br>3 11.53.47 0.996<br>4 11.53.36 0.992<br>5 11.53.40 0.988<br>6 11.53.41 0.984<br>7 11.53.48 0.98<br>8 11.53.49 0.9772<br>10 11.53.49 0.9772<br>10 11.53.49 0.972<br>11 11.53.7 0.968<br>< | 1         11.53.45         1,004           2         11.53.47         0.996           4         11.53.47         0.996           5         11.53.40         0.988           6         11.53.41         0.984           7         11.53.48         0.98           8         11.53.49         0.976           9         11.53.49         0.976           10         11.53.49         0.972           10         11.53.49         0.972           11         11.53.37         0.968 |

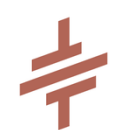

- SELECT RHYTHM AND INSERT MEA
- WRITE DOWN YOUR INTERPRETATIONS, CONCLUSIONS AND INDICATIONS
- ADD SIGNATURE 423X149, PNG FILE
- ADD PERSONALIZED LOGO ON TOP LEFT CORNER OF THE PAGE
- ADD CARDIOLOGIST TITLES AFTER SIGNATURE
- CLICK "SEND TO VETERINARIAN"
- YOU'RE ALL DONE!
- REPORTED ECGS ARE IN YOUR "FINISH REVIEWING" SECTION ON THE WEB PORTAL